au ID的设置 设置au ID后可以使用各种服务。

## 什么是 为使用 au 的各种服务所需的 ID。 如果在 UQ mobile 门户应用程序中设置 au ID, au ID? 则在使用需要输入 au ID 和密码的服务时可以省略输入。

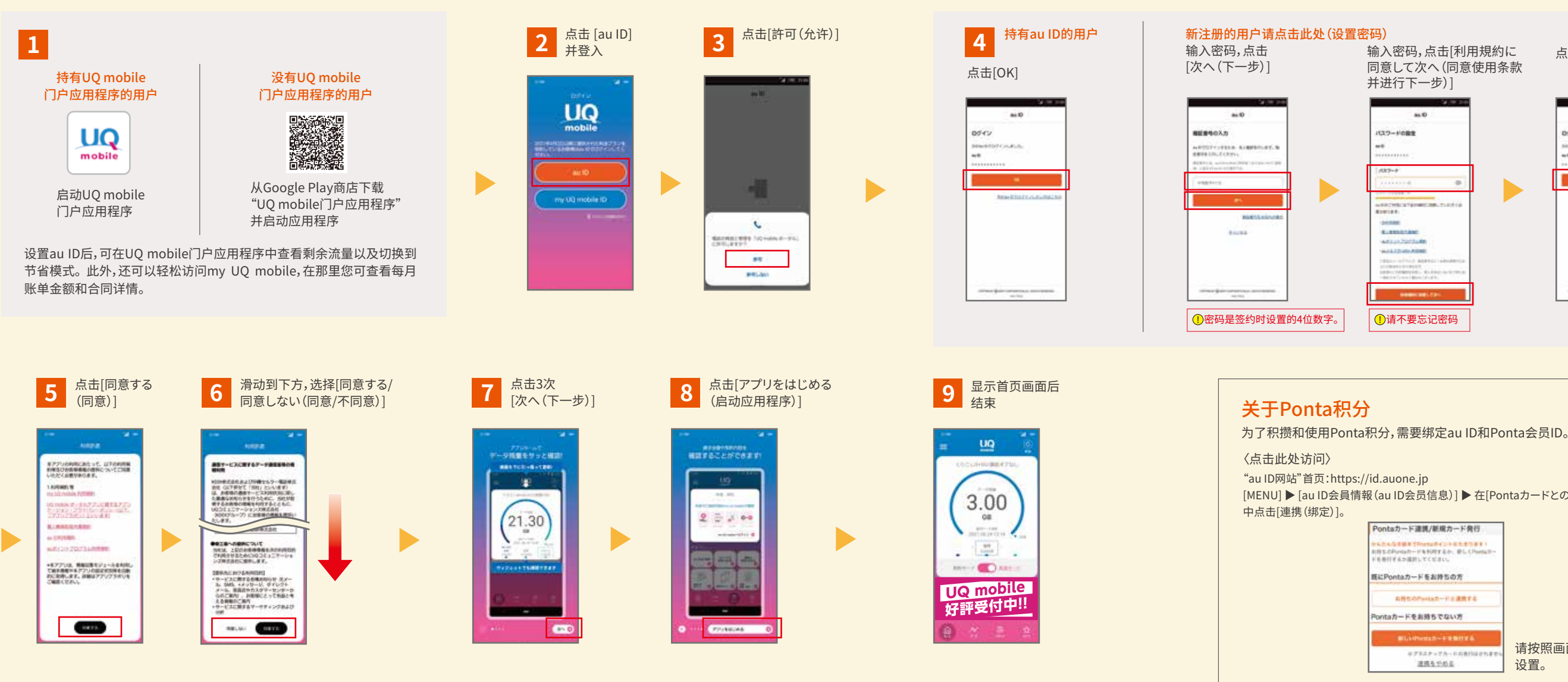

# 已签约的au/UQ mobile服务的应用程序安装方法

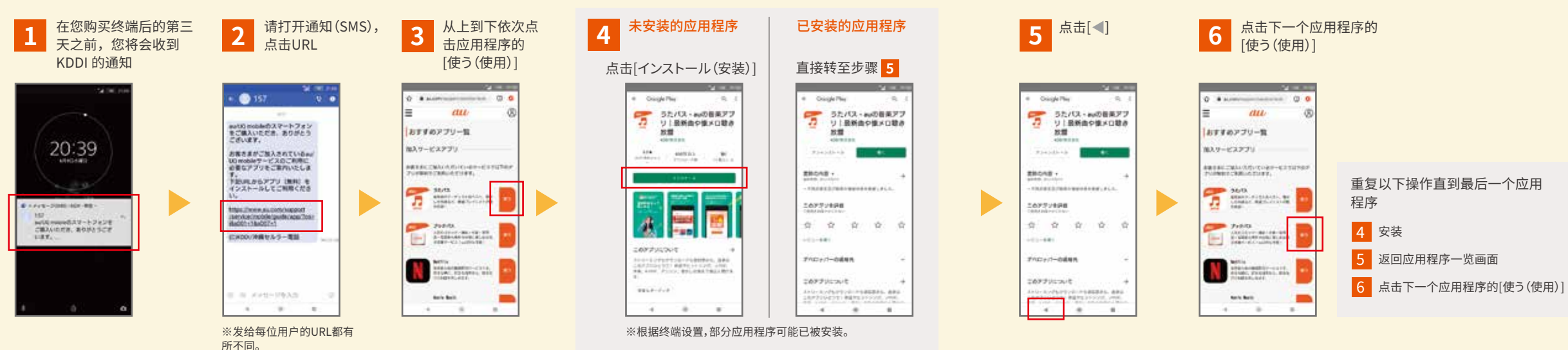

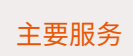

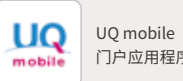

门户应用程序

点击[OK]

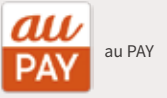

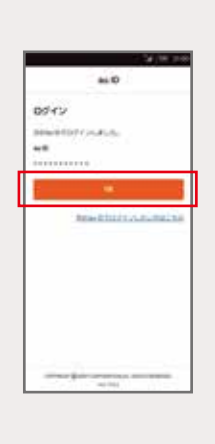

[MENU] ▶ [au ID会員情報 (au ID会员信息)] ▶ 在[Pontaカードとの連携 (绑定Ponta卡)]

请按照画面提示进行